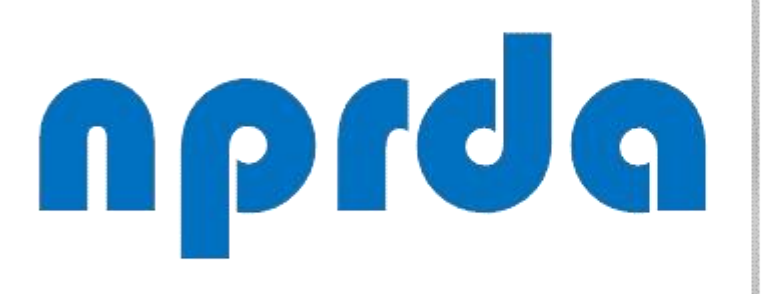

Nucleo de Produção de Recursos Didáticos e Audiovisuais

# VERIFICAR ALUNOS QUE NÃO REALIZARAM AVALIAÇÃO

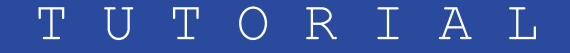

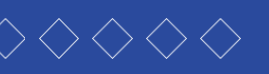

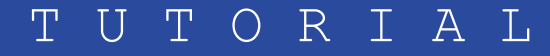

# PASSO 1:

Na tela inicial da disciplina, acesse a avaliação.

# Avaliações

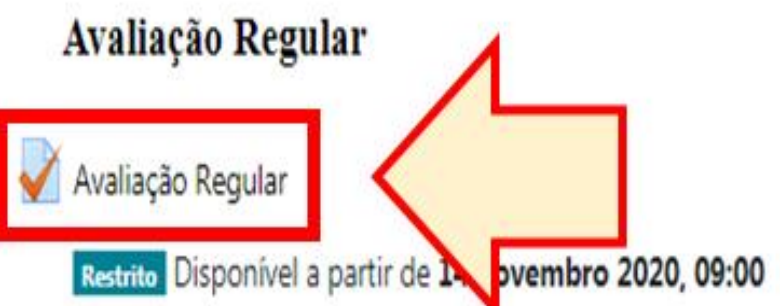

 $\overline{\mathbf{V}}$ 

 $\overline{\mathbf{N}}$ 

 $\overline{\checkmark}$ 

 $\square$ 

Olá estudantes, As provas previstas no calendário acadêmico estarão simultaneamente abertas das 9 horas até as 13 horas. Ao finalizar prossiga para a sala da próxima disciplina até concluir todas as provas das disciplinas que você está matriculado e que estão previstas para este dia. Você terá 02 tentativas para responder cada prova (questionário). Não é obrigatório fazer a segunda tentativa, fica a seu critério, mas saiba que o que prevalecerá será a maior nota das duas tentativas. Após o período da prova, estará disponível o feedback específico das questões com as respostas corretas. Bom desempenho!

# Segunda Chamada

# V Segunda Chamada

Restrito Disponível se:

- É depois de 21 novembro 2020, 09:00
- Você faz parte de Segunda Chamada

As provas previstas no calendário acadêmico estarão simultaneamente abertas das 9 horas até as 13 horas. Ao finalizar prossina para a sala da próxima disciplina até concluir todas as provas das disciplinas que você está matriculado e que estão previstas para este dia. Você terá 02 tentativas para responder.

# **PASSO A PASSO**

# PASSO 2:

Na página seguinte, clique no link "Tentativas".

# Avaliação Regular

### Olá estudantes,

As provas previstas no calendário acadêmico estarão simultaneamente abertas das 9 horas até as 13 horas.

Ao finalizar prossiga para a sala da próxima disciplina até concluir todas as provas das disciplinas que você está matriculado e que estão previstas para este dia. Você terá 02 tentativas para responder cada prova (questionário). Não é obrigatório fazer a segunda tentativa, fica a seu critério, mas saiba que o que prevalecerá será a maior nota das duas tentativas. Após o período da prova, estará disponível o *feedback* específico das questões com as respostas corretas.

## Bom desempenho!

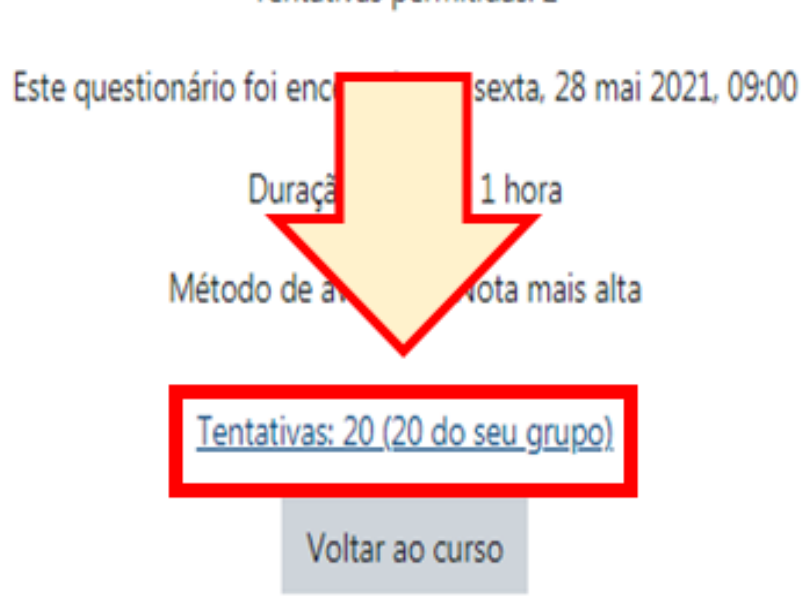

**PASSO A PASSO** 

# Tentativas permitidas: 2

ø

# PASSO 3:

Nesta tela, você pode utilizar o filtro "Grupos separados" para selecionar um grupo específico, se for o caso.

# Avaliação Regular

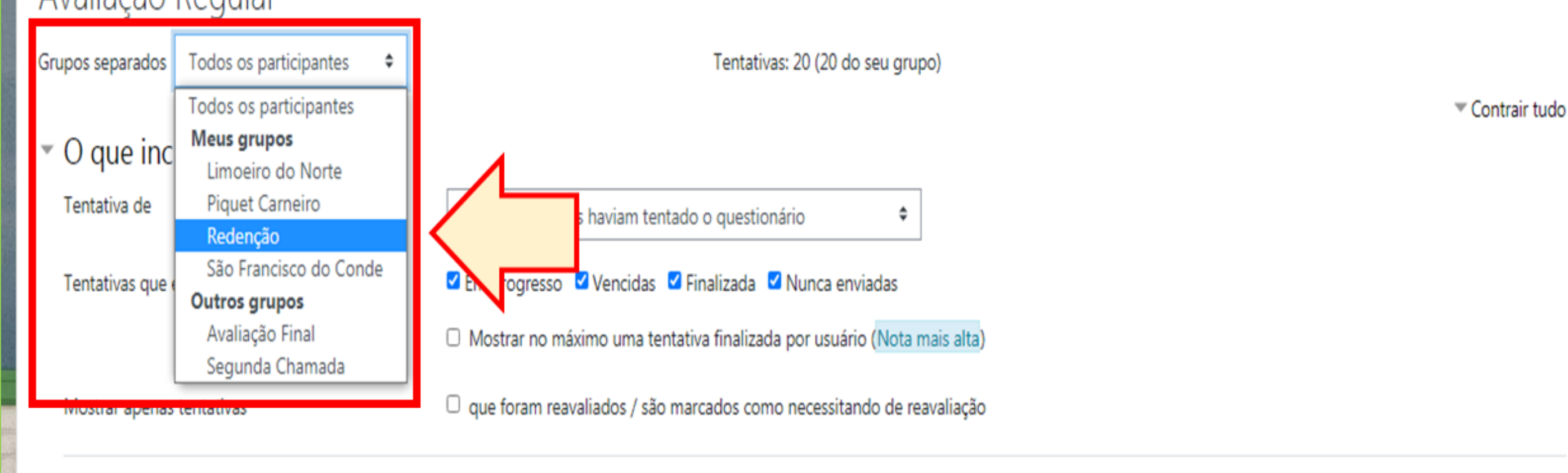

# Opções de visualização

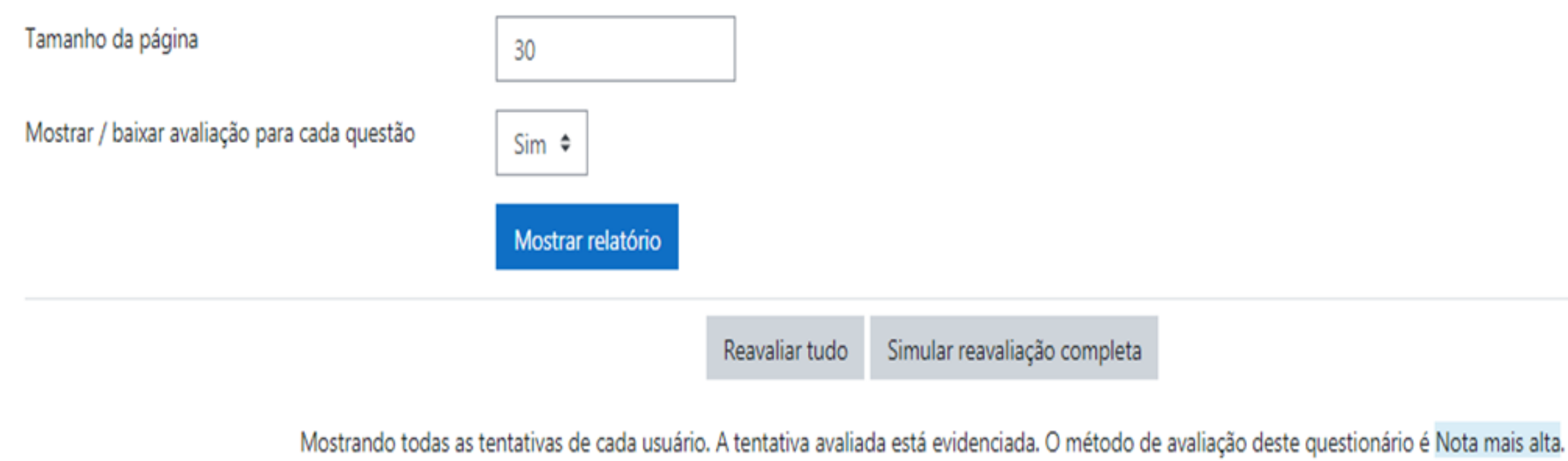

**PASSO A PASSO** 

Simular reavaliação completa

# PASSO 4:

No bloco "O que incluir no relatório" (A), use a seta 韋 do filtro "Tentativa de" para selecionar a opção **"Usuários inscritos que** não haviam tentado o questionário". Depois disso, clique em "Mostrar relatório" (B).

# Avaliação Regular Grupos separados Todos os participantes

Tentativas: 20 (20 do seu grupo)

# O que incluir no relatório

| Tentativa de              | usuários inscritos haviam tentado o questionário                                |  |  |  |  |
|---------------------------|---------------------------------------------------------------------------------|--|--|--|--|
| Tentativas que estão      | usuários inscritos haviam tentado o questionário                                |  |  |  |  |
|                           | usuários inscritos que não haviam tentado o questio                             |  |  |  |  |
|                           | usuários inscritos que haviam ou não tentado o ques<br>todos os usuário que tem |  |  |  |  |
| Mostrar apenas tentativas | que foram reavaliados / são marcados como necessita                             |  |  |  |  |

# Opções de visualização

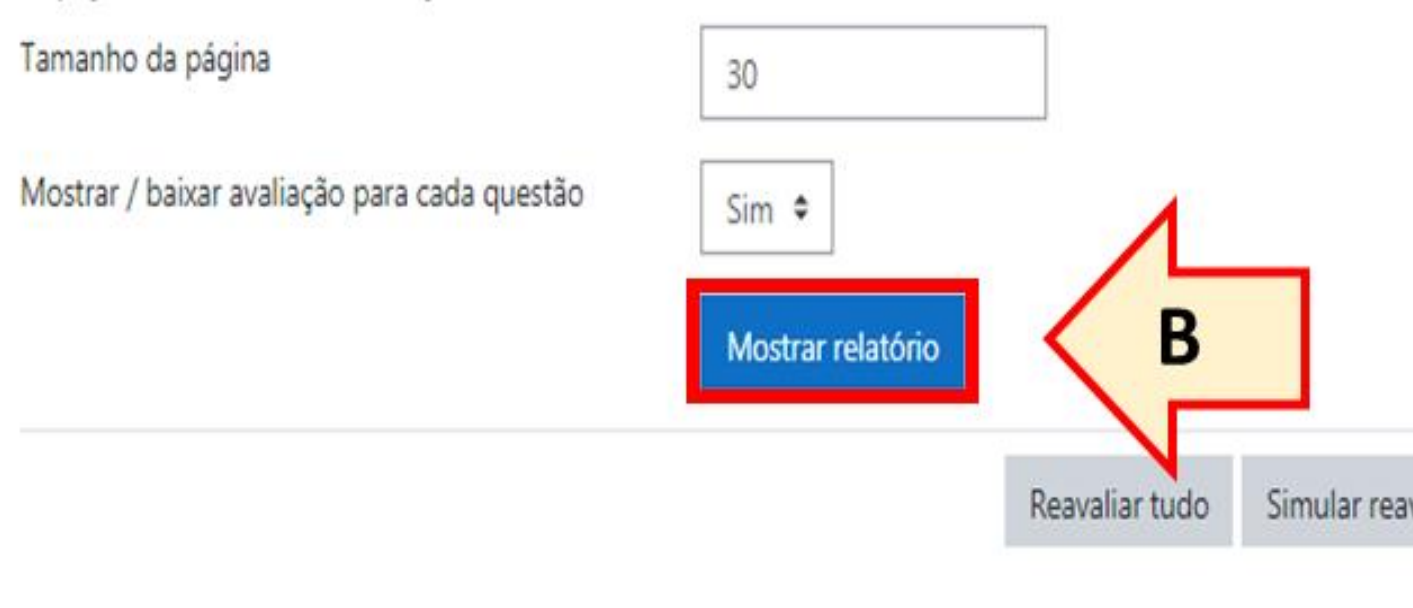

Mostrando todas as tentativas de cada usuário. A tentativa avaliada está evidenciada. O método de avaliação deste questionário é Nota mais alta.

**PASSO A PASSO** 

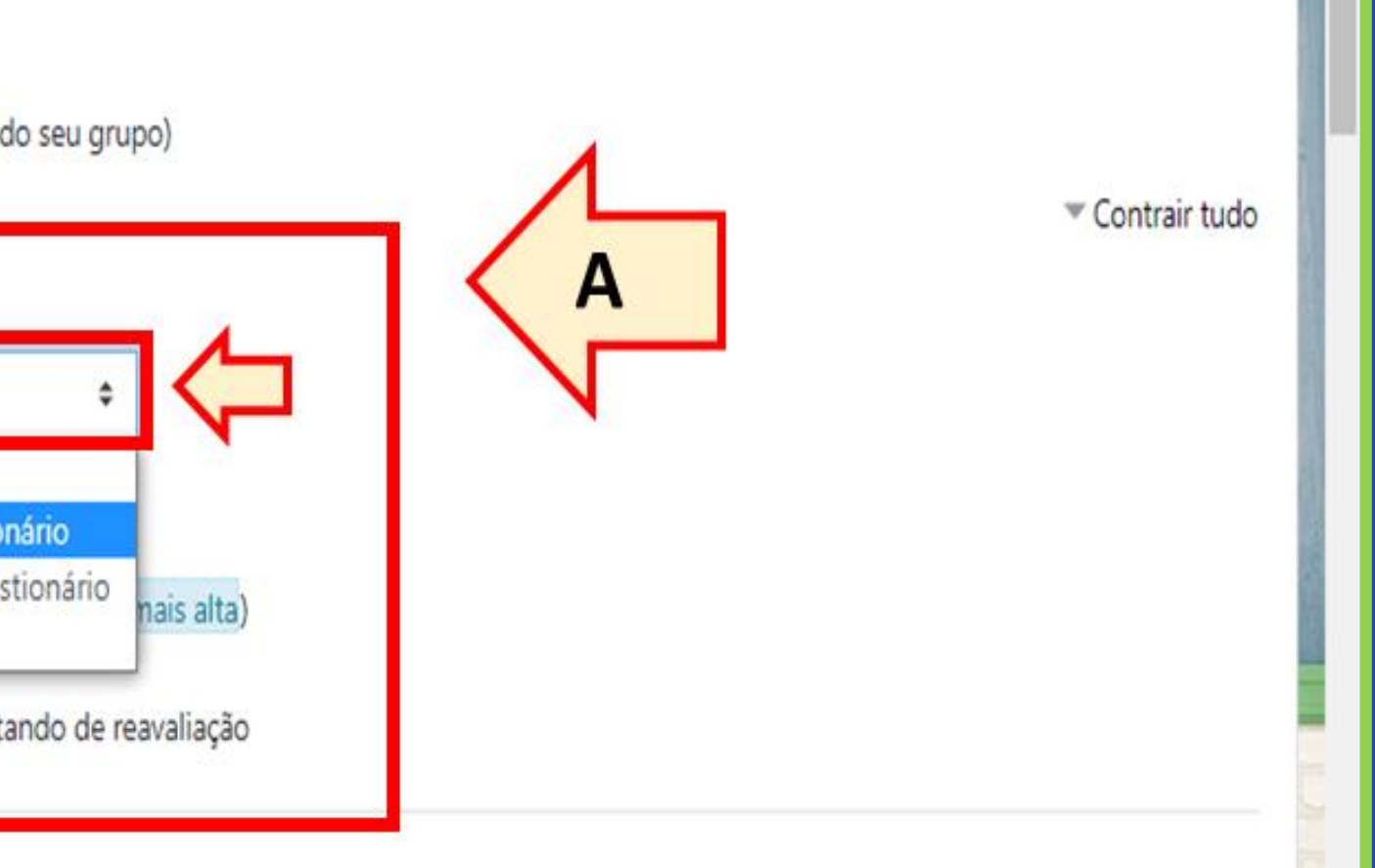

Simular reavaliação completa

# PASSO 5:

Nesse momento, será gerada uma lista com todos os alunos que não realizaram a avaliação em questão.

| Nome Todos A                                                                | B C                                | D E F G H I J           | K L M N O P Q R S T I | J V W          | IXY      | Z                  |               |               |               |               |               |               | Redefi        | inir as pr |
|-----------------------------------------------------------------------------|------------------------------------|-------------------------|-----------------------|----------------|----------|--------------------|---------------|---------------|---------------|---------------|---------------|---------------|---------------|------------|
| Sobrenome Todos                                                             | A B                                | C D E F G H I           | J K L M N O P Q R S   | T U            | V W X    | Y Z                |               |               |               |               |               |               |               |            |
| Baixar dados da tabela como Valores Separados Por Virgula (.csv) 🗘 Download |                                    |                         |                       |                |          |                    |               |               |               |               |               |               |               |            |
|                                                                             | Nome / Sobrenome Endereco de email |                         | Estado                | Iniciado<br>em | Completo | Tempo<br>utilizado | Avaliar/10,00 | Q. 1<br>/2,00 | Q. 2<br>/2,00 | Q. 3<br>/2,00 | Q. 4<br>/2,00 | Q. 5<br>/1,00 | Q. 6<br>/1,00 |            |
|                                                                             | 0                                  | HYWSCA KIVIA            | @gmail.com            | -              | -        | -                  | -             | -             | -             | -             | -             | -             | -             | -          |
|                                                                             | Q                                  | CAMILLA                 | @outlook.com          | -              | -        | -                  | -             | -             | -             | -             | -             | -             | -             | -          |
|                                                                             | 0                                  | SARAH TAIS @hotmail.com |                       | -              | -        | -                  | -             |               | -             | -             | -             | -             | -             | -          |
|                                                                             | Q                                  | BÁRBARA                 | @bol.com.br           | -              | -        | -                  | -             | -             | -             | -             | -             | -             | -             | -          |
|                                                                             | 0                                  | Sandra                  | @unilab.edu.br        | -              | -        | -                  | -             | -             | -             | -             | -             | -             | -             | -          |
|                                                                             | A                                  | MARIA                   | @yahoo.com.br         | -              | -        | -                  | -             | -             | -             | -             | -             | -             | -             | -          |
|                                                                             | 9                                  | FRANCISCO<br>IDELFONSO  | @gmail.com            |                | -        | -                  | -             | -             | -             | -             | -             | -             | -             | -          |
|                                                                             | Ω                                  | RAIMUNDO NONATO         | @hotmail.com -        |                | -        | -                  | -             | -             | -             |               | -             | -             | -             | -          |

PASSO A PASSO

referências da tabela

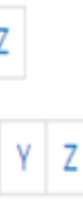

# npdq

Nucleo de Produção de Recursos **D**idáticos e **A**udiovisuais

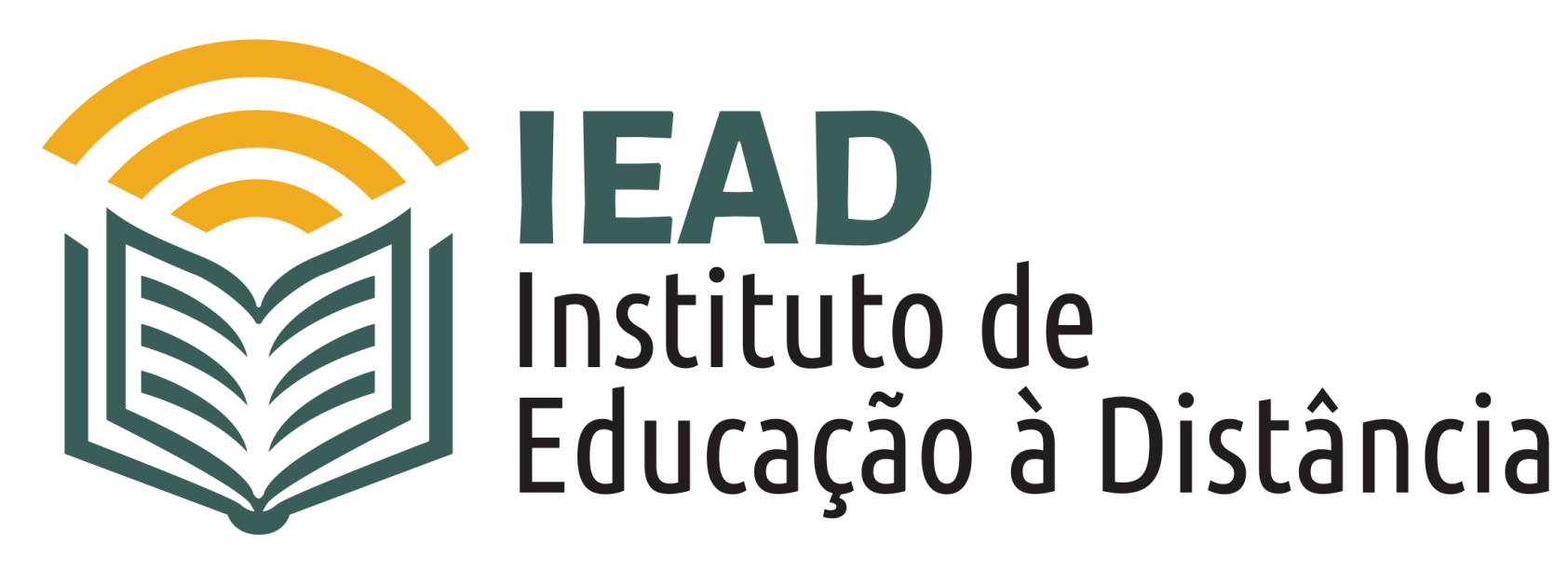

TUTORIAL

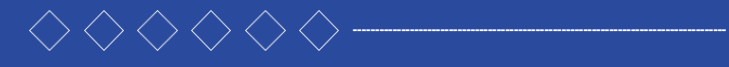

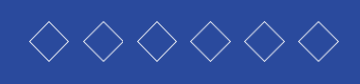

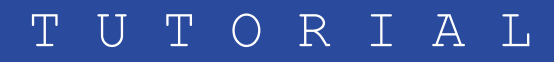